# FTP 連線設定

- FileZilla 可使用兩種連線方式,一種是快速連線,另一種是使用站台設定□FileZilla 的快速連線可以 暫存最近幾次的連線設定,相當方便,但如果使用多個不同 IP 的連線,可以使用站台設定,將各個 IP 連線管理以便使用。
- ① 此處將以 FileZilla 這套軟體做為連線示範,若已有習慣的 FTP 軟體亦可使用;如需安裝 FileZilla 示範及連結見 FileZilla 安裝教學[]
- 請先詳閱 FTP 伺服器列表,找出您所用的 FTP 伺服器
  - 。學生[]{oz|m??}.nthu.edu.tw
  - ◎ 教職員工[]mx.nthu.edu.tw
  - 單位[]my.nthu.edu.tw
- 以下範例使用的設定
   FTP 伺服器:XX.nthu.edu.tw
   用戶名稱:username
   連接埠:21

### 快速連線

- 1. 先開啟 FileZilla□在其視窗中輸入主機 IP 位置。
- 2. 輸入使用者名稱也就是電子信箱的帳號。
- 3. 接著輸入密碼,此為電子信箱的密碼。
- 4. 連接埠預設為 21,所以在此可不輸入。
- 5. 全部輸入完後,再點按「快速連線」即可,如下圖。

| E FileZilla                                          | III III III III III III III III III II                                                                                                    |
|------------------------------------------------------|----------------------------------------------------------------------------------------------------|
| 檔案(F) 編輯(E) 檢視(Y) 傳輸(T) 伺服器(S) 書籤(B) 説明(H)           |                                                                                                    |
| @ • <mark>,                                  </mark> | 3 1 5                                                                                                    |
| 主機(H): ftp.XX.nthu.edu.tw 使用者名稱(U): username         | 密碼(W): ●******** 連接埠(P): 21 快速連線(Q) ▼                                                                                                    |
|                                                      | <u>^</u>                                                                                                    |
|                                                      |                                                                                                    |
|                                                      |                                                                                                    |
|                                                      | ×                                                                                                    |
| 本地站台: D:\CTI\ 🗸                                      | 速端站台:                                                                                                    |
| E C (DATA)                                           |                                                                                                    |
|                                                      |                                                                                                    |
| СП                                                   |                                                                                                    |
| ■ ● RPICA ● ■ ■ ● ■ ■ ■ ■ ■ ■ ■ ■ ■ ■ ■ ■ ■ ■ ■      | #安 / #安士小 #安福剛 最後條時時間 類別                                                                                                    |
|                                                      | THE STOLEN A THE STOLEY AND A REPORT AND A REPORT AND A REPORT OF A REPORT OF |
| TI_Ch01.pdf 310,931 Adobe Acrobat 2007/6/2. 🗸        |                                                                                                    |
|                                                      |                                                                                                    |
| 15 個檔案: 總共大小: 49,386,278 Byte                        | 空目録.                                                                                                    |
| 伺服器 / 本地檔案 方向 遠端檔案                                   | 大小 優先權 默態                                                                                                    |
|                                                      |                                                                                                    |
| 等候的檔案 傳輸失敗 傳輸成功                                      |                                                                                                    |
|                                                      | 佇列: 空 ●● 🛒                                                                                                    |

## 站台設定

#### Step 1

1. 開啟 FileZilla 後,在視窗中找到「開啟站台管理員」的圖示並點按,如下圖。

| 🔁 FileZilla                                | III III III III III III III III III II |
|--------------------------------------------|----------------------------------------|
| 【陰案(F) 編輯(E) 檢視(∀) 傳輸(I) 伺服器(S) 書簽(B) 説明(B | 0                                      |
| 🎯 🔹 🔚 🐂 Q 😰 💁 😂 🗶 R 🔹 🗄 👓                  |                                        |
| 主機(H): 使用者名稱(U):                           | 密碼(W): 連接埠(P): 快速連線(Q) ▼               |
|                                            | <u>^</u>                               |
|                                            |                                        |
|                                            |                                        |
|                                            | ×                                      |
| 本地站台: \                                    | ✓ 遠端站台:                                |
| □- 🛃 我的電腦                                  | <u>^</u>                               |
|                                            |                                        |
| B-3 E:                                     |                                        |
| ia@. (t-                                   | ×                                      |
| 檔案名稱 / 檔案大小 檔案類別 最後修改                      | ▲ 檔案… / 檔案大小 檔案類別 最後修改時間 權限            |
|                                            |                                        |
|                                            | - 大海地和川江河/田田田。                         |
| 0 A UT#48                                  | < ★ 連線 到江門回顧 留>                        |
| 5個目錄                                       | 空目線.                                   |
| 伺服器 / 本地檔案 方向 遠端檔案                         | 大小 優先權 狀態                              |
|                                            |                                        |
| 等候的 檔案 傳輸失敗 傳輸成功                           |                                        |
|                                            | 停列:空 ●●,;                              |

#### Step 2

1. 點選「新增站台(N)□□如下圖。

| 站台管理員            |                                          |  |
|------------------|------------------------------------------|--|
| 選擇欄位:            | 一般設定進階設定傳輸設定字碼集                          |  |
|                  | 主機(H): 連接埠(P):                           |  |
|                  | 伺服器種類(T): FTP - File Transfer Protocol 📀 |  |
|                  | 登入型式(L): 匿名                              |  |
|                  | 使用者(U);                                  |  |
|                  | 密碼(W):                                   |  |
|                  | 帳號(A):                                   |  |
| 1                | 註解(M):                                   |  |
| 新增站台(N) 新增資料夾(F) |                                          |  |
| 新增書籤(M) 更名(R)    |                                          |  |
|                  |                                          |  |
| 連線(C) 確認(O) 取消   |                                          |  |

#### Step 3

- 1. 輸入在此視窗右邊的主機 IP 名稱,在此是以 ftp.XX.nthu.edu.tw 為例。
- 2. 登入型式選擇為「一般」。
- 3. 接著輸入使用者名稱,此使用者名稱為電子信箱的帳號。
- 4. 接著輸入密碼,此密碼同電子信箱。
- 5. 最後點按「確認」就建立好站台了,之後使用的時候只要點按連線即可使用,如下圖。

| 站台管理員                                                                          |                                                                                                    |
|--------------------------------------------------------------------------------|----------------------------------------------------------------------------------------------------|
| 選擇欄位:<br>┣━ 我的站台<br>□ 新站台                                                      | <ul> <li>一般設定 進階設定 傳輸設定 字碼集</li> <li>主機(H): 1. ftp.XX.nthu.edu.tw 連接埠(P): 21</li> <li>伺服器種類(T): FTP - File Transfer Protocol ♥</li> <li>登入型式(L)2. 一般 ♥</li> <li>使用者(U): 3. username</li> <li>密碼(W): 4. *******</li> <li>帳號(A):</li> <li>註解(M):</li> </ul> |
| 新増站台(N)     新増資料夾(F)       新増書籤(M)     更名(R)       刪除(D)     複製(Y)       連線(C) |                                                                                                    |

From: https://net.nthu.edu.tw/netsys/ - 網路系統組

Permanent link: https://net.nthu.edu.tw/netsys/ftp:connect

Last update: 2017/05/08 16:09

×